| Pic1                                                                                                    |  |
|----------------------------------------------------------------------------------------------------|--|
| Pamp 1 Normal<br>Pamp 2 Normal<br>Pamp 2 Normal<br>10 Cycles Today<br>3.4 anis Networksy<br>10 Cycles Today<br>3.4 anis Networksy<br>10 Cycles Today<br>3.4 anis Networksy<br>10 Cycles Today<br>10 Cycles Today<br>10 Cycles Today<br>10 Cycles Today<br>10 Cycles Today                                                                                                    |  |
| Level Normal<br>2 gam Pump 1 tifficency<br>19 Octobe Today                                                                                                    |  |
|                                                                                                    |  |
| Par. Name Mail Mail <th< th=""><td></td></th<> |  |
| The nor solve the set of the car are set and the are and the the the the                                                                                                    |  |
|                                                                                                    |  |
|                                                                                                    |  |
|                                                                                                    |  |
|                                                                                                    |  |

2. In the graph pop-up, click on "grid" view at the bottom left as seen in pic1 above. Select the time range frequency and type. For example, if you want daily pump runtimes for Lift Station 11, Then on the graph in grid view, select "60 days" - "Maximums" (since this is daily totals) - and "1-day" (since we want daily totals). This is displayed in Pic2 below.

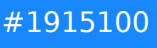

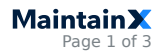

Pic2

| Eleve         |                                                                                                    | (K Baye<br>Time Los                                                                                                    | " ()<br>              | ng v 10ay<br>a Maria 2 Sero ha Ben | A 0                   | ∕0<br>bathing                  | - 0 ×                    |                                         |
|---------------|----------------------------------------------------------------------------------------------------|----------------------------------------------------------------------------------------------------|-----------------------|------------------------------------|-----------------------|--------------------------------|--------------------------|-----------------------------------------|
| 99.8 %        | May 23<br>May 10 Jay Selector                                                                                                    |                                                                                                    |                       |                                    |                       | - 0 ×                          | ili ba'sashini (640)-buh |                                         |
|               | May 25 Enor Topo Crome                                                                                                    | Quey.                                                                                                    |                       |                                    |                       |                                |                          |                                         |
| Hours Since L | May 21 Har by Flame                                                                                                    |                                                                                                    |                       | Filter by Oak Source               | a Taper, All          |                                |                          |                                         |
|               | Map 26 Fitter by Alex<br>Mar 20                                                                                                    | **                                                                                                    |                       | FIRM BY YOR                        |                       |                                |                          |                                         |
|               | May 20 Filter by Description                                                                                                    | 96                                                                                                    |                       | Filter by Field                    | 14                    |                                |                          |                                         |
| Check L       | Jun 1 Kana                                                                                                    | . Ad                                                                                                    | d Dewryst             | n ân                               | Cata Source Type      | ter                            |                          |                                         |
|               | MP2 Heptyterenty                                                                                                    | independent langest                                                                                                    | Le .                  | 97.356ov                           | Analog Data Source    | Kowthe Helshy                  |                          |                                         |
| 1.89          | but in Preprint States 2174                                                                                                    | in ImpiriDiar( Faled)                                                                                                    | met.                  | SR Status                          | Analog Data Source    | Marille Helsely                |                          |                                         |
| And the Date  | hard Insert Property and the                                                                                                    | infrantitiel Outity                                                                                                    |                       | Life Outline                       | Analysis Eate Source  | hearing in hear                |                          |                                         |
|               | her? Feart/Februit's                                                                                                    | solepetible! Report                                                                                                    | 600                   | SR Station                         | Analog Data Source    | bowDiw He bely                 |                          |                                         |
|               | las i Pepristantin                                                                                                    | artempticher Scowe                                                                                                    | M Law Droop           |                                    | × Deta Source         | Advertiging the dealer         |                          |                                         |
|               | har 10 heart 1 heart 1                                                                                                    | the second course                                                                                                    | Anna Anna             |                                    | Entra Loures          | hine the late                  |                          | Acutto                                  |
|               | har 15 Pagert Sh Sales La                                                                                                    | ID. MIDIA'S Meller                                                                                                    | 13 Thurstown          |                                    | Eata Gruma            | Astac Disar pile Basing        |                          | - IIIII AAAAAAAAAAAAAAAAAAAAAAAAAAAAAAA |
|               | La , dell Reportitionetti<br>Reportitionetti                                                                                                    | ID- MODirel Queity<br>ID- MODirel Report                                                                                                    |                       |                                    | < Ewa Source          | kowtów Hedele<br>kowtów Hedele |                          | 2111111                                 |
|               | Seached Topy Oue                                                                                                    |                                                                                                    |                       |                                    |                       | Man Annual (K. 191             |                          |                                         |
|               | 200                                                                                                    |                                                                                                    | d Person              |                                    | Parts Service Service | here                           |                          |                                         |
|               | Insert-Absterial 41                                                                                                    | doetoplay1*                                                                                                    | Inpet(24) See         | bry flatin SR Outlon               | Analog Eata Source    | 10 and Calculations            |                          |                                         |
|               | System Home                                                                                                    |                                                                                                    | Samilander            | k Sran                             | None Date Source      |                                | 1 11                     | 1111                                    |
| -             | in the second second se | and the second second s | interest of the local | In the Manue                       | Audus Tala Taura      | NUMBER OF STREET               |                          |                                         |
|               |                                                                                                    |                                                                                                    |                       |                                    |                       |                                |                          |                                         |
|               | Sear Sa                                                                                                    | 4443444                                                                                                    | Lastrup               | Poles                              |                       |                                | 1 1 4                    | 111.                                    |
|               | Particular Particular                                                                                                    | Ramova #2                                                                                                    |                       | PM                                 |                       |                                | السابسات                 |                                         |
| 1000 0 m      | 100                                                                                                    |                                                                                                    |                       |                                    |                       |                                |                          |                                         |

3. You can save the graph/report for future use by clicking the tag icon in the top left as seen in Pic3, then click "save group," and name your Report and click "save."

Pic3

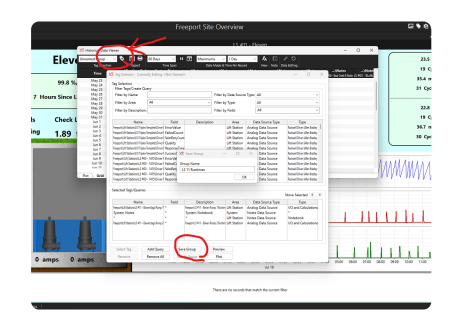

4. To run the report, click on the "floppy disk icon" as seen in Pic4. Then follow the prompts to export the data to Excel as in Pic4 below.

## Pic4

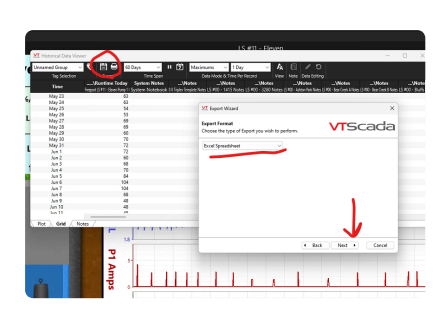

5. Your report should generate and be saved for future use.

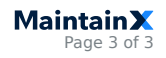